## SERV

# (Service Payment Inquiry Screen)

| 📸 1 - DHS.HEP (DHRMF)                                                                                |                             |             |             |         |            | _ & ×     |
|----------------------------------------------------------------------------------------------------|-----------------------------|-------------|-------------|---------|------------|-----------|
| <u>F</u> ile <u>E</u> dit <u>T</u> ransfer Fo <u>n</u> ts <u>O</u> ptions <u>M</u> acro <u>V</u> iew | <u>W</u> indow <u>H</u> elp |             |             |         |            |           |
| ]] 💐 🛃 🔛   🐰 🖻 🛍   🖇 F FF   🎒                                                                        | 🔁 对 🕅                       | × PA1 PA2 I | PA3 ENT CLR |         |            |           |
|                                                                                                    |                             |             |             | -       |            |           |
| SJFS009I SERV - JF                                                                                   | SOSD_CI                     | ient Pa     | y-in Sys    | tem     | 07/15/2005 | 13:24:44  |
| rast Path: JF                                                                                        | Pro                         | vider Se    | ervices     |         | Trans Type | : 1       |
| Prim TD: XXX11X1                                                                                     | -and/or                     | - F         | Ff Date     |         |            |           |
| Recip CLIENT, SAMPLE                                                                                 |                             |             | in bate     | ··      |            |           |
|                                                                                                    | -                           |             |             |         |            |           |
| Prcs Prov                                                                                            | Prov                        | Serv        | Serv        | Bill    |            |           |
| Sel ICN Trans Type                                                                                   | Nmbr                        | Beg         | End         | Tot     | S/F Fund   | Cint Paid |
| _ 1005153219631 36 HK                                                                                | 123456                      | 050501      | 050531      | 1222.60 | 999.30     | 223.30    |
| _ 1005132214275 36 HK                                                                                | 123456                      | 050401      | 050430      | 1222.60 | 999.30     | 223.30    |
| _ 1005096214905 27 HK                                                                                | 123456                      | 050301      | 050331      | 1128.41 | 1128.41    | 0.00      |
| _ 1005096214905 36 HK                                                                                | 123456                      | 050301      | 050331      | 1128.41 | 1128.41    | 0.00      |
| _ 5005133789006 46 HK                                                                                | 123456                      | 050301      | 050331      | 1128.41 | 905.11     | 223.30    |
| _ 1005068214444 36 HK                                                                                | 123456                      | 050201      | 050228      | 1128.41 | 905.11     | 223.30    |
| _ 1005030214720 30 HK                                                                                | 123430<br>123466            | 030101      | 030131      | 1028 04 | 870 74     | 217.30    |
| _ 1003000213043 30 HK                                                                                | 122456                      | 041201      | 041231      | 1088 04 | 870 74     | 217.30    |
| 100431621429636HK                                                                                    | 123456                      | 041001      | 041031      | 1088.04 | 870.82     | 217,22    |
| 1004276219760 27 HK                                                                                  | 123456                      | 040901      | 040930      | 1088.04 | 870.82     | 217.22    |
| 100427621976036HK                                                                                    | 123456                      | 040901      | 040930      | 1088.04 | 870.82     | 217.22    |
| _                                                                                                    |                             |             |             |         |            |           |
| Msg                                                                                                  |                             |             |             |         |            |           |
|                                                                                                    |                             |             |             |         |            |           |
| F2=Menu F3=Exit F4=Mact F5                                                                           | =Dmac F8                    | =FORW       |             |         |            |           |
| 4 <u>H</u>                                                                                           |                             |             |             |         |            | 4/20      |

Purpose: This screen is a viewing screen. It displays client service payment information for ALL clients enrolled in the Client Pay-In System.

Access: Accessed through the Main Menu Screen.

### Display Views

- All Services: If you enter a Prim ID at the Main Menus Screen and then select the SERV screen, it will display ALL provider services related to the Prime ID.
- Service by Date: If you enter a Prim ID AND an Eff Date, the screen displays all services for the enrolled client for the requested year/month (YYYY/MM) only.

The Payment screen displays 12 services per screen in a "New to Old" sequence. Use a function key to display additional service records.

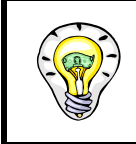

Once you select a service claim in the HINQ system, you must go through the Main Menu Screen to return to the Payment Screen again.

## **Function Keys:**

- F2 = MENU Returns you to the Main Menu (SFMU) Screen without a Prime ID number.
- F3 = EXIT Returns you to the previous screen you were using, bringing the data along from the current screen.
- F4 = MACT Takes you to the Monthly Accounts (MACT) Screen with the client you are currently processing, to view the client's monthly account.
- F5 = DMAC Takes you to the Detail Monthly Accounts (DMAC) Screen with the client you are currently processing, to view the client's detail monthly accounts.
- F7 = BACK Allows you to view the next set of records. This key is only functional with it is shown at the bottom of the screen.
- F8 = FORW Allows you to view the previous set of records. This key is only functional when it is shown at the bottom of the screen.

## Viewing a Housekeeping Voucher

### Procedure:

To view the client's Housekeeper (HK) voucher for more detailed information, use the following steps.

- 1. At the Provider Services Screen (See example A Page H4)
  - Tab to the appropriate line under "Sel"
  - Type **S** (see page H5)
  - Press <Enter>
- 2. HINQ, R,PRIME#,D,YYMMDD (See example B Page H5)
  - Press <Enter>
- 3. HINQ (See example C Page H6)
  - Tab to the appropriate line
  - Type **S** (see page H5)
  - Press <Enter>

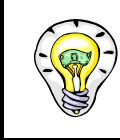

#### **REMEMBER:**

You will need to return to the Main Menu and start over to return to the Payment Screen again.

Example A

| 📓 1 - DHS.HEP (DHRMF)                                                                                            |              | <u>_ 8 ×</u> |
|----------------------------------------------------------------------------------------------------|--------------|--------------|
| <u>File Edit I</u> ransfer Fo <u>n</u> ts <u>O</u> ptions <u>M</u> acro <u>V</u> iew <u>W</u> indow <u>H</u> elp |              |              |
| 🛛 🐳 🖼 🔚 🕺 🛍 🛍 🖇 🖡 F Fr 🖨 🥭 🥩 📂 🕅 N? 🗵 🛛 PAL PA2 PA3 ENT CLR                                                      |              |              |
|                                                                                                    | 07 (45 (0005 | 40.00.50     |
| SJFS009I SERV - JF SUSU Client Pay-in System                                                                     | 07/15/2005   | 13:39:59     |
| rast rath: Jr Provider Services                                                                                  | irans iype   | ; <b>T</b>   |
| Prim TD: XXX11X1X -and/or- Eff Date:                                                                             |              |              |
| Recip CLIENT, SAMPLE                                                                                             |              |              |
| ······································                                                                           |              |              |
| Prcs Prov Prov Serv Serv Bill                                                                                    |              |              |
| Sel ICN Trans Type Nmbr Beg End Tot                                                                              | S/F Fund     | Cint Paid    |
| <u>5</u> .005153219631 36 HK 123456 050501 050531 1222.60                                                        | 999.30       | 223.30       |
| _ 1005132214275 36 HK 123456 050401 050430 1222.60                                                               | 999.30       | 223.30       |
| _ 1005096214905 27 HK 123456 050301 050331 1128.41                                                               | 1128.41      | 0.00         |
| _ 1005096214905 36 HK 123456 050301 050331 1128.41                                                               | 1128.41      | 0.00         |
| 5005133789006 46 HK 123456 050301 050331 1128.41                                                                 | 905.11       | 223.30       |
| 1005068214444 36 HK 103456 050201 050228 1128.41                                                                 | 905.11       | 223.30       |
| 1005050214720NK12345600101_050131120.41                                                                          | 911.11       | 217.30       |
| _ 1003000213043 30 NK 123456 041201 041231 1000.04                                                               | 870 74       | 217.30       |
| 1004316214296 36 HK 123456 041001 041031 1088.04                                                                 | 870.82       | 217,22       |
| 1004276219760 27 HK 123456 040901 040930 1088.04                                                                 | 870.82       | 217.22       |
| 1004276219760 36 HK 123456 040901 040930 1088.04                                                                 | 870.82       | 217.22       |
|                                                                                                    |              |              |
| Msg                                                                                                    |              |              |
|                                                                                                    |              |              |
| F2=Menu F3=Exit F4=Mact F5=Dmac F8=FORW                                                                          |              |              |
| 4 <u>8</u>                                                                                                    |              | # 4/53       |
|                                                                                                    |              |              |

Example B

| 1             | - DH         | S.HE         | P (C  | HRMI           | F)         |       |                |       |              |               |             |              |     |       |        |     |       |    |        |     |     |     | _ 8 × |
|---------------|--------------|--------------|-------|----------------|------------|-------|----------------|-------|--------------|---------------|-------------|--------------|-----|-------|--------|-----|-------|----|--------|-----|-----|-----|-------|
| <u>F</u> ile  | <u>E</u> dit | <u>T</u> ran | isfer | Fo <u>n</u> ts | <u>0</u> p | tions | <u>M</u> ac    | oro j | <u>V</u> iew | <u>W</u> indo | ow <u>F</u> | <u>l</u> elp |     |       |        |     |       |    |        |     |     |     |       |
| ]] <b>=\$</b> | <b>1</b> 02  |              | *     | Ee C           | 2          | ÷ F   | <sub>F</sub> F | FF    | <b>e</b> (   | 2 🖻           |             | <b>X</b>     | PA1 | PA2 P | A3 ENT | CLR |       |    |        |     |     |     |       |
|               | 10           |              |       |                |            |       |                | 05    | 250          |               |             |              |     |       |        |     |       |    |        |     |     |     |       |
| нт            | NŲ           |              | к,    | XXX.           |            | . X1  | ,υ,            | 051   | 050.         | L             |             |              |     |       |        |     |       |    |        |     |     |     |       |
|               | VC           | н            |       | PRCS           | 5          | PR:   | IM             |       | R            | ECIF          | )           | PI           | R   |       | PROV   |     | SERV  |    | SERV   | C   | НК  |     |       |
| _             | NM           | BR           |       | TRAN           | VS         | I     | 0              |       | N            | AME           |             | N            | 1BR |       | NAME   | _   | BEG   |    | END    | 0   | ATE | F   | PAID  |
| S             | 123          | 456          | 578   | 36             | XX         | X1:   | 11X            | 15    |              | PLE,          | , 1         | 234          | 156 | SM:   | стн,   | J   | 05060 | 10 | 050630 | 050 | 713 | 91  | 14.69 |
|               | 234          | 56,          | 685   | 1 36           | ۸۸         | XI.   | TTX            | 1 3   | HIII         | 'LE,          | , 1         | 234          | 156 | SM.   | ιн,    | J   | 05050 | 16 | 150531 | 050 | 605 | 104 | 44.90 |
|               |              |              |       |                |            |       |                |       |              |               |             |              |     |       |        |     |       |    |        |     |     |     |       |
|               |              |              |       |                |            |       |                |       |              |               |             |              |     |       |        |     |       |    |        |     |     |     |       |
|               |              |              |       |                |            |       |                |       |              |               |             |              |     |       |        |     |       |    |        |     |     |     |       |
|               |              |              |       |                |            |       |                |       |              |               |             |              |     |       |        |     |       |    |        |     |     |     |       |
|               |              |              |       |                |            |       |                |       |              |               |             |              |     |       |        |     |       |    |        |     |     |     |       |
|               |              |              |       |                |            |       |                |       |              |               |             |              |     |       |        |     |       |    |        |     |     |     |       |
|               |              |              |       |                |            |       |                |       |              |               |             |              |     |       |        |     |       |    |        |     |     |     |       |
|               |              |              |       |                |            |       |                |       |              |               |             |              |     |       |        |     |       |    |        |     |     |     |       |
|               |              |              |       |                |            |       |                |       |              |               |             |              |     |       |        |     |       |    |        |     |     |     |       |
|               |              |              |       |                |            |       |                |       |              |               |             |              |     |       |        |     |       |    |        |     |     |     |       |
|               |              |              |       |                |            |       |                |       |              |               |             |              |     |       |        |     |       |    |        |     |     |     |       |
|               |              |              |       |                |            |       |                |       |              |               |             |              |     |       |        |     |       |    |        |     |     |     |       |
|               |              |              |       |                |            |       |                |       |              |               |             |              |     |       |        |     |       |    |        |     |     |     |       |
| MS            | G 1          | 01           | Т     | OP (           | JF         | DI    | SPL            | AY.   | •            | _             |             |              |     |       |        |     |       |    |        |     |     |     |       |
| F 3           | =EX          | ΞI           |       |                |            |       |                |       |              | -             | 11:         | =HTI         | ¥Υ  |       |        |     |       |    |        |     |     |     | 1/20  |
| 4 -           |              |              |       |                |            |       |                |       |              |               |             |              |     |       |        | _   |       |    |        |     |     | 1   | 1730  |

| 📸 1 - DHS.HEP (DHRMF)                                                                                   |                   |                                       |           |                 |            | - 8 × |
|----------------------------------------------------------------------------------------------------|-------------------|---------------------------------------|-----------|-----------------|------------|-------|
| <u>File E</u> dit <u>T</u> ransfer Fo <u>n</u> ts <u>O</u> ptions <u>M</u> acro <u>V</u> iew <u>W</u> i | ndow <u>H</u> elp |                                       |           |                 |            |       |
| 🙀 🔛    X 🗈 🛍   5 F F F   🚑 🔁                                                                            | 对 💦 🔀 🖂           | 11 PA2 PA3   ENT C                    | LR        |                 |            |       |
|                                                                                                    |                   |                                       |           |                 |            |       |
| HINV R, XXX111X1, D, 050501                                                                             |                   |                                       |           |                 |            |       |
| LAST CHG 05/07/12 WKR ID PP                                                                             | H MSC             | i                                     |           |                 |            |       |
|                                                                                                    |                   |                                       |           |                 |            |       |
| VCH NMBR 12345678 PRCS TR                                                                               | ANS 36 MSC        | VCHR IN                               | PAID ST   | ratus-regu      | LAR        |       |
| VCH XREF 00000000 CHK DAT                                                                               | E 05/07/13        | CHK NMBR                              | 123456    | 789 <b>RA</b> N | MBR 513645 | 3     |
| ICN 1234567890123                                                                                       | PAY REF 00        | /00/00                                | VCH AD:   | JN EO           | B 000      |       |
| X REF (ICN) 000000000000                                                                                |                   | PROV NMBR                             | 123456    |                 |            |       |
| PROC OC111                                                                                              |                   | PROV NAME                             | SMITH,    | JOHN            |            |       |
| BR 3013                                                                                                 |                   | ADDR                                  | · · · · · |                 |            |       |
| PRIM ID XXX111X1                                                                                        |                   | PROV STR                              | 500 SU    | MMER ST         |            |       |
| RECIP NAME CLIENT, SAMPLE                                                                               |                   | PROV CITY                             | /ST SAL   | EM, OR          |            |       |
| PRNT 598B 05/06/01 MAIL BR                                                                              | N                 | COMPL ZIP                             | 97301 (   | 0000            |            |       |
| AUTHORIZED                                                                                              |                   |                                       |           |                 |            |       |
| SERVICE PERIOD HR/DLY                                                                                   | HR/DAY            | WAGE                                  | MIL       | MIL             | HSKP HR    | HSKP  |
| AUTH BEG AUTH END WAGE                                                                                  | AUTH              | AUTH                                  | AUTH      | AUTH\$          | HRS AUTH   | PCT   |
| 05/06/01 05/06/30 9.0700                                                                                | 125.0             | \$1133.75                             | 0         | \$0.00          | 20 125     | 16    |
| WORKED                                                                                                  |                   | · · · · · · · · · · · · · · · · · · · |           |                 |            |       |
| SERV BEG SERV END HRS                                                                                   | GRS WAGES         | i                                     | MILE      | MILEAGE         | VOL F/S    |       |
| 05/06/01 05/06/30 125.0                                                                                 | \$1133.75         | i                                     | 0         | \$0.00          | Y          |       |
|                                                                                                    |                   |                                       |           |                 |            |       |
| AUTH PROV                                                                                               | RECIP             |                                       |           |                 |            |       |
| SIGN (DATE) SIGN (DATE)                                                                                 | SIGN (DAT         | Е)                                    |           |                 |            |       |
| Y 05/06/01 Y 05/06/30                                                                                   | Y 05/0E           | 5/30                                  |           |                 |            |       |
| F3=EXIT                                                                                                 | F8=NEXT           | F11=HDTL                              | F12=H3    | ENQ             |            |       |
| 4 <u>A</u>                                                                                              |                   |                                       |           |                 | § 1.       | /53   |
|                                                                                                    |                   |                                       |           |                 |            |       |

### SERV ERROR MESSAGES

| Error # | Error Message                                                                                                    | Data Items |
|---------|----------------------------------------------------------------------------------------------------|------------|
| JF003   | INVALID SCREEN IDENTIFIER IN FAST<br>PATH<br>The Fast Path identifier was not found on the<br>Fast Path file.                                                                                        | FAST PATH  |
| JF014   | KEY PRESSED INACTIVE FOR THIS<br>SCREEN<br>The function key pressed is not used on this<br>screen.                                                                                                   |            |
| JF015   | <b>FAST PATH FILE NOT OPEN</b><br>The Fast Path file is NOT available at this time.<br>Try again later.                                                                                              | FAST PATH  |
| JF019   | <b>PAYMENT FILE CLOSED</b><br>The Payment file is NOT available at this time.<br>Try again later.                                                                                                    |            |
| JF020   | YEARLY ACCOUNT FILE CLOSED<br>The Yearly Account file is NOT available at this<br>time. Thus, the recipient name will not be<br>shown on the screen.                                                 |            |
| JF024   | <b>END OF RECORDS</b><br>There are no more Refund Line Items to display<br>for this refund number.                                                                                                   |            |
| JF025   | SYS ID INVALID FOR THE FAST PATH<br>ENTERED<br>The Fast Path entered is used in multiple<br>systems but not in the one specified. Please<br>qualify Fast Path with the correct system<br>identifier. | SYS ID     |

| JF026 | PAYMENT RECORD NOT FOUND<br>There is no Payment Disbursement record for<br>the Prim ID shown.                                                                                               | PRIMID    |
|-------|----------------------------------------------------------------------------------------------------|-----------|
| JF039 | <b>REFUND LINE ITEM FILE CLOSED</b><br>The Refund Line Item file is NOT available at<br>this time. Thus, Refund Line Items will not<br>be shown on the screen.                              |           |
| RF001 | PLEASE ENTER RFND NMBR<br>Enter a refund number to display Refund Line<br>Items.                                                                                                    | RFND NMBR |
| RF002 | SELECT A RFND LINE ITEM TO GO TO<br>MACT SCREEN<br>Enter a non-blank character in the selection<br>column on the line of a Refund Line Item to<br>go to the Monthly Accounts (MACT) screen. | SEL       |
| RF003 | PAYMENT RECORD NOT FOUND FOR THE<br>RFND NMBR ENTERED<br>There is no Payment record for the refund number<br>shown.                                                                         | RFND NMBR |